# Handreichung für die Erstellung von barrierefreien Bildungsmaterialien

Excel 365

Hochschule Emden/Leer CampusDidaktik

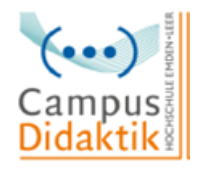

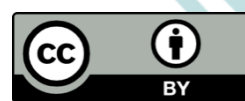

Diese Handreichung von CampusDidaktik ist lizensiert unter der Lizenz <u>CC BY (4.0)</u>, basierend auf <u>"Leitfaden zur Erstellung barrierearmer Dokumente</u>" von der Universität Kassel, ausgenommen von der Nachnutzung sind die Screenshots.

# Inhaltsverzeichnis

| Abbildungs   | /erzeichnis1                                     |   |
|--------------|--------------------------------------------------|---|
| 1. Einleitu  | ng2                                              | ) |
| 2. Allgeme   | ine Kriterien 3                                  | • |
| Formatieru   | ng (Schriftgröße, Art, Ausrichtung, Gestaltung)  | ) |
| Eingabeme    | eldung und Ende                                  | ; |
| Sprache      |                                                  | • |
| Grafiken be  | eschreiben                                       | ; |
| Links bearl  | beiten                                           | ; |
| Farbkontra   | ste erhöhen4                                     | • |
| 3. Leitfade  | n zur Erstellung barrierefreier Excel-Dokumente5 | ) |
| Schritt 1: E | xcel-Dokument überprüfen 5                       | ) |
| Schritt 2: L | ayoutregeln beachten5                            | ) |
| Schritt 3: D | okumenteneigenschaften hinzufügen6               | ; |
| Schritt 4: E | ingabemeldung und Ende hinzufügen8               | • |
| Schritt 5: A | Iternativtext hinzufügen9                        | ) |
| Schritt 6: L | inks bearbeiten                                  |   |
| Schritt 7: J | AWS und Excel 12                                 | ) |
| Schritt 8: S | prache anpassen 15                               | ) |
| Schritt 9: K | Convertierung aus Microsoft Office 16            | ; |
| Literatur    |                                                  | ; |

# Abbildungsverzeichnis

| Abbildung 1: Barrierefreiheit überprüfen                     | 5 |
|--------------------------------------------------------------|---|
| Abbildung 2: Tabellenblatt umbenennen                        | 6 |
| Abbildung 3: Dokumenteneigenschaften hinzufügen (1 von 2)    | 7 |
| Abbildung 4: Dokumenteneigenschaften hinzufügen (2 von 2)    | 7 |
| Abbildung 5: Eingabemeldung hinzufügen (1 von 2)             | 8 |
| Abbildung 6: Eingabemeldung hinzufügen (2 von 2)             | 8 |
| Abbildung 7: Alternativtext hinzufügen (1 von 2)1            | 0 |
| Abbildung 8: Alternativtext hinzufügen (2 von 2)1            | 0 |
| Abbildung 9: Links bearbeiten (1 von 2) 1                    | 1 |
| Abbildung 10: Links bearbeiten (2 von 2) 1                   | 2 |
| Abbildung 11: Namen definieren (1 von 3) 1                   | 3 |
| Abbildung 12: Namen definieren (2 von 3) 1                   | 3 |
| Abbildung 13: Namen definieren (3 von 3) 1                   | 4 |
| Abbildung 14: Namensregeln 1                                 | 4 |
| Abbildung 15: Sprache anpassen (1 von 2)1                    | 5 |
| Abbildung 16: Sprache anpassen (2 von 2)1                    | 6 |
| Abbildung 17: Konvertierung aus Microsoft Office (1 von 2) 1 | 7 |
| Abbildung 18: Konvertierung aus Microsoft Office (2 von 2)   | 7 |

## 1. Einleitung

Bei der Bereitstellung von Bildungsmaterialien gilt es auf einen möglichst barrierefreien Zugang zu den Informationen zu achten. Der Leitgedanke besteht darin, Bildungsmaterialien bereits bei der Erstellung so aufzubereiten, dass sie ohne fremde Hilfe zugänglich, erfassbar und lesbar sind. Entsprechend sollen die Inhalte nicht in mehreren Formaten erstellt und bereitgestellt werden. Die Beachtung einiger Gestaltungskriterien kann zu zugänglichen und darüber hinaus strukturierten Materialien führen. In dieser Handreichung sollen zunächst die zentralen Kriterien für Barrierefreiheit bei der Erstellung von Bildungs- und Informationsmaterialien erläutert werden. Diese Kriterien werden dann in dem folgenden Leitfaden für die Erstellung von barrierefreien Excel-Dokumenten Berücksichtigung finden. Aus den erzeugten, auf Barrierefreiheit geprüften Inhalten können auch barrierefreie PDF generiert werden. Microsoft Office Produkte wurden gewählt, da es sich um weitverbreitete Programme an Hochschulen handelt, und die Hochschule Emden/Leer Lizenzen für die Nutzung von Microsoft Office durch Studierende und Lehrende vermittelt. Die barrierefreie Gestaltung von Bildungsmaterialien kann mithilfe der dargelegten Kriterien allerdings auch mit analogen Funktionen anderer Programme (Open Source) realisiert werden.

In den Leitfäden sind Screenshots wiederzufinden, welche mit dem Betriebssystem MAC OS (Version 11.1) erstellt wurden. Bei Abweichungen in der Benutzeransicht von mit Windows betriebenen Endgeräten werden diese lediglich beschrieben, allerdings nicht mit Screenshots visualisiert.

## 2. Allgemeine Kriterien

## Formatierung (Schriftgröße, Art, Ausrichtung, Gestaltung)

Für die Schriftart sind Arial oder Calibri gut geeignet, da es keine "verschnörkelten" Schriftarten sind. Für die Schriftgröße sollte mindestens 12pt ausgewählt werden. Die Ausrichtung sollte auf linksbündig gestellt werden, da beim Blocksatz die Gefahr besteht, dass die Zeilen verzerrt werden (vgl. Universität Marburg 2019, S. 24/ Asta Universität Bonn, S. 2). Verzichten Sie außerdem auf verbundene Zellen und Leerzeilen und -spalten. Die Tabellenblätter sollten jeweils eindeutige Namen zugewiesen bekommen (vgl. Universität Kassel 2015, S. 38).

## Eingabemeldung und Ende

Damit sich Nutzer\*innen, die einen Screenreader nutzen, besser im Dokument zurechtfinden, muss die erste Zelle A1 und die letzte Zelle gekennzeichnet werden. Zusätzliche Informationen in Zelle A1 helfen der\*dem Nutzer\*in die Inhalte des Dokuments besser zu verstehen (vgl. Universität Kassel 2015, S. 39).

#### Sprache

Damit Screenreader die Inhalte des Excel-Dokuments richtig wiedergibt, muss die richtige Sprache eingestellt werden (vgl. Asta Universität Bonn 2015, S. 3). Achten Sie außerdem darauf, dass Ihre Sätze in einfacher Sprache gehalten sind.

#### Grafiken beschreiben

Das Hinzufügen von Alternativtexten für Grafiken ist für Personen, welche einen Screenreader nutzen von Bedeutung, da sie nur über diesen Weg Informationen über die Grafik erhalten können (vgl. Hochschulreferat Studium und Lehre, TH Köln 2018, S. 8 f.).

#### Links bearbeiten

Der Einsatz von Hyperlinks in Dokumenten ist weitverbreitet. Leserfreundlich sind diese Verweise allerdings erst, wenn vorab ersichtlich wird auf welche externen html-Seiten verlinkt wird. Durch die Bearbeitung von eingefügten Links können Screenreader diese verständlich für ihren Nutzer\*innen wiedergeben und können zusätzliche wichtige Informationen bezüglich des Links ausgeben (vgl. Hochschulreferat Studium und Lehre, TH Köln 2018, S. 10).

## Farbkontraste erhöhen

Farbkontraste, wie schwarz-weiß oder ähnliches, sind für Personen mit Sehschwäche wesentlich besser zu erkennen als zum Beispiel Rot-Grün oder Rot-Orange Kontraste. Achten Sie demnach darauf, starke Kontraste in ihren Dokumenten zu nutzen, um die Lesbarkeit zu erleichtern (vgl. Asta Universität Bonn 2015, S. 2).

## 3. Leitfaden zur Erstellung barrierefreier Excel-Dokumente

Die Erstellung von barrierefreien Dokumenten kann in Microsoft Excel entweder über die Funktion "Barrierefreiheit überprüfen" nach der inhaltlichen Erstellung des Materials erfolgen oder die hier angeführten Kriterien werden bereits während der inhaltlichen Erstellung berücksichtigt. Im Folgenden werden beide Vorgehensweisen dargestellt.

## Schritt 1: Excel-Dokument überprüfen

Ein Excel-Dokument kann auf seine Barrierefreiheit vom Programm selbst überprüft werden. Hierfür klicken Sie auf die Registerkarte "Überprüfen" und wählen das Feld "Barrierefreiheit überprüfen" aus. Falls Excel Stellen bzw. Abschnitte findet, die für Personen mit Behinderungen kritisch sind, werden diese unter "Prüfungsergebnisse" aufgelistet und können im Einzelnen schrittweise bearbeitet werden (vgl. Hochschulreferat Studium und Lehre, TH Köln 2018, S. 13 f.).

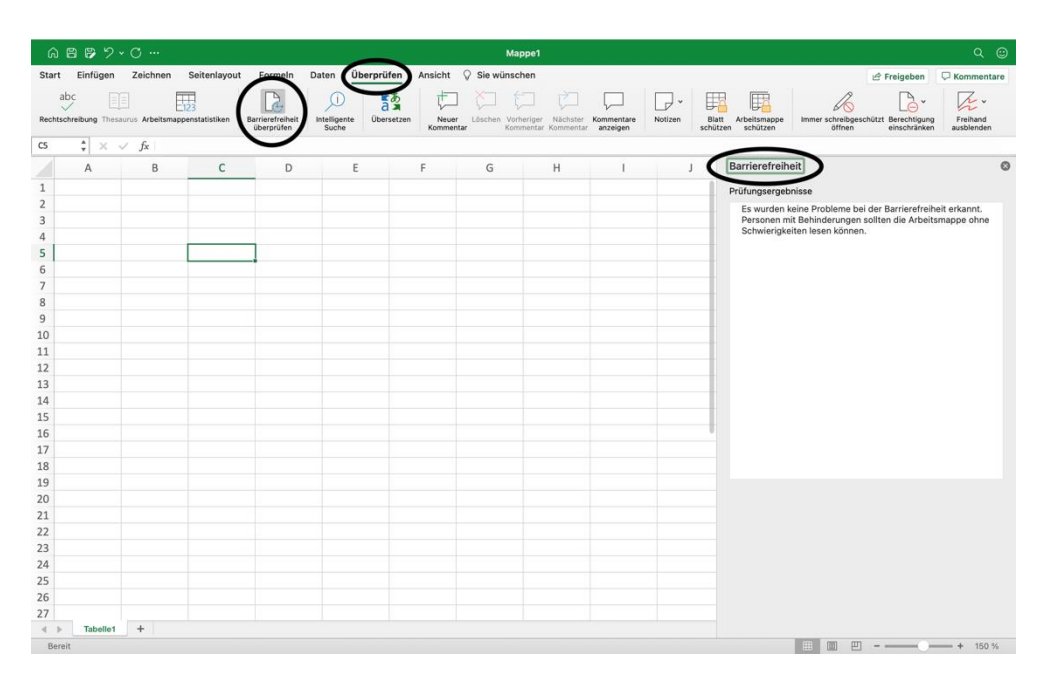

Abbildung 1: Barrierefreiheit überprüfen

## Schritt 2: Layoutregeln beachten

Bei der Erstellung von barrierefreien Excel-Dokumenten sind auf Layoutregeln zu achten. Tabellen sollte möglichst einfach gestalten werden. Versuchen Sie auf Leerzeilen und -spalten zu verzichten, da der Screenreader jedes Mal "Leer" vorlesen würde. Verbundene Zellen sollten ebenfalls vermieden werden. Falls Sie mehrere Tabellen haben, werden diese durch Tabellenblätter getrennt. Achten Sie darauf, dass Sie jedem Tabellenblatt einen konkreten Namen geben. Diesen können Sie ändern, indem Sie einen Rechtsklick auf das Tabellenblatt machen und auf "Umbenennen" klicken. Falls Sie eine größere Tabelle haben, sollte Sie sie in Teilbereiche untergliedern (vgl. Universität Kassel 2015, S. 38).

| â 🛱 👺 '      | ° ∽ O …                  |              |                                 |            |           |            |               | Марре      | e1  |             |               |          |     |                                |                      |                      | Q 🙂             |
|--------------|--------------------------|--------------|---------------------------------|------------|-----------|------------|---------------|------------|-----|-------------|---------------|----------|-----|--------------------------------|----------------------|----------------------|-----------------|
| Start Einfüg | en Zeichnen              | Seitenla     | yout Form                       | neln Daten | Überprüfe | n Ans      | cht 🖓 Sie     | e wünscher | n   |             |               |          |     |                                |                      | 🖻 Freigeben          | C Kommentare    |
| <u>ث</u> ۲   | Calibri (Textkör         | rper) ~ 12   | ✓ A <sup>*</sup> A <sup>*</sup> | = = =      | 8 ×       | ab ≁       | Standard      |            | ×   | Bedingte Fo | ormatierung v | Einfügen | ×Σ× | ŽV ·                           | Q.                   |                      | <b>*</b>        |
| Einfügen 🗳   | F K <u>U</u> ▼           | H •          | <u>⊘</u> • <u>A</u> •           | = = 3      |           | <b>.</b> • | <b>i≊ •</b> % | • 8        | -00 | Zellenforma | atvorlagen ~  | Format ~ |     | Sortieren Su<br>und filtern au | chen und<br>Iswählen | Daten<br>analysieren | Vertraulichkeit |
| N23 🗘 🔆      | $\langle -\sqrt{-f_X}  $ |              |                                 |            |           |            |               |            |     |             |               |          |     |                                |                      |                      |                 |
| A            | B C                      | D            | E                               | F G        | н         | 1          | J             | к          | L   | м           | N             | 0 1      | , q | R                              |                      | S T                  | U V             |
| 1 2          |                          |              |                                 |            |           |            |               |            |     |             |               |          |     |                                |                      |                      |                 |
| 3            |                          |              |                                 |            |           |            |               |            |     |             |               |          |     |                                |                      |                      |                 |
| 4            |                          |              |                                 |            |           |            |               |            |     |             |               |          |     |                                |                      |                      |                 |
| 6            |                          |              |                                 |            |           |            |               |            |     |             |               |          |     |                                |                      |                      |                 |
| 7            |                          |              |                                 |            |           |            |               |            |     |             |               |          |     |                                |                      |                      |                 |
| 8            |                          |              |                                 |            |           |            |               |            |     |             |               |          |     |                                |                      |                      |                 |
| 10           |                          |              |                                 |            |           |            |               |            |     |             |               |          |     |                                |                      |                      |                 |
| 11           |                          |              |                                 |            |           |            |               |            |     |             |               |          |     |                                |                      |                      |                 |
| 12           |                          |              |                                 |            |           |            |               |            |     |             |               |          |     |                                |                      |                      |                 |
| 14           |                          |              |                                 |            |           |            |               |            |     |             |               |          |     |                                |                      |                      |                 |
| 15           |                          |              |                                 |            |           |            |               |            |     |             |               |          |     |                                |                      |                      |                 |
| 16           |                          |              |                                 |            |           |            |               |            |     |             |               |          |     |                                |                      |                      |                 |
| 17           |                          |              |                                 |            |           |            |               |            |     |             |               |          |     |                                |                      |                      |                 |
| 19           |                          |              |                                 |            |           |            |               |            |     |             |               |          |     |                                |                      |                      |                 |
| 20           |                          |              |                                 |            |           |            |               |            |     |             |               |          |     |                                |                      |                      |                 |
| 21           |                          |              |                                 |            |           |            |               |            |     |             |               |          |     |                                |                      |                      |                 |
| 23           |                          |              |                                 |            |           |            |               |            |     |             |               |          |     |                                |                      |                      |                 |
| 24           |                          |              |                                 |            |           |            |               |            |     |             |               |          |     |                                |                      |                      |                 |
| 25           |                          |              |                                 |            |           |            |               |            |     |             |               |          |     |                                |                      |                      |                 |
| 27           |                          |              |                                 |            |           |            |               |            |     |             |               |          |     |                                |                      |                      |                 |
| 28           | Blatt einfügen           |              |                                 |            |           |            |               |            |     |             |               |          |     |                                |                      |                      |                 |
| 29           | Löschen                  |              |                                 |            |           |            |               |            |     |             |               |          |     |                                |                      |                      |                 |
| 30           | Umbenennen               |              |                                 |            |           |            |               |            |     |             |               |          |     |                                |                      |                      |                 |
| 32           | Verschiepen o            | der kopieren |                                 |            |           |            |               |            |     |             |               |          |     |                                |                      |                      |                 |
| 33           | Code anzeiger            |              |                                 |            |           |            |               |            |     |             |               |          |     |                                |                      |                      |                 |
| 34           | Blatt schützen           |              |                                 |            |           |            |               |            |     |             |               |          |     |                                |                      |                      |                 |
| 36           | Badistorfarbo            |              |                                 |            |           |            |               |            |     |             |               |          |     |                                |                      |                      |                 |
| 37           | Registerrarbe            |              |                                 |            |           |            |               |            |     |             |               |          |     |                                |                      |                      |                 |
| 38           | Ausblenden               |              |                                 |            |           |            |               |            |     |             |               |          |     |                                |                      |                      |                 |
| 40           | Einblenden               |              |                                 |            |           |            |               |            |     |             |               |          |     |                                |                      |                      |                 |
| 41           |                          |              |                                 | _          | _         | -          | _             | _          | _   | _           | -             | _        | -   |                                |                      |                      |                 |
| ♦ ► Tabe     | Alle Blätter ma          | irkieren     |                                 |            |           |            |               |            |     |             |               |          |     |                                |                      |                      |                 |
| Bereit       | Dienste                  |              | ,                               |            |           |            |               |            |     |             |               |          |     |                                | 1 🗉                  |                      | + 100 %         |

Abbildung 2: Tabellenblatt umbenennen

## Schritt 3: Dokumenteneigenschaften hinzufügen

Unter "Datei" finden Sie den Punkt "Eigenschaften", wodurch sich ein Feld öffnet. Dort wählen Sie "Zusammenfassung", um Dokumenteneigenschaften wie Titel, Betreff, Autor usw. hinzuzufügen (vgl. Hochschulreferat Studium und Lehre, TH Köln 2018, S. 8.). Bei Windows weicht die Benutzeroberfläche etwas ab. Dort finden Sie unter dem Register "Datei" den Reiter "Informationen". Dort können die Informationen (Metadaten) direkt unter dem Absatz Eigenschaften eingetragen werden.

| ଭ            | 887.     | · O …           |                        |                                |                           |            |              | Mappe1                |                            |       |              |                             |                                     | Q 😄                    |
|--------------|----------|-----------------|------------------------|--------------------------------|---------------------------|------------|--------------|-----------------------|----------------------------|-------|--------------|-----------------------------|-------------------------------------|------------------------|
| Start        | Einfügen | Zeichnen        | Seitenlayout           | Formeln                        | Daten                     | Überprüfen | Ansicht      | 🛇 Sie wünschen        |                            |       |              |                             | 🖻 Freigeben                         | C Kommentare           |
| a<br>Rechtse | bc       | urus Arbeitsmaj | 123<br>openstatistiken | Barrierefreiheit<br>überprüfen | )<br>Intelligent<br>Suche | <b>*</b> あ | #T           | Mappe1 Eigensc        | haften                     | - Sti | Arbeitsmappe | Immer schreibgese<br>öffnen | chützt Berechtigung<br>einschränker | Freihand<br>ausblenden |
| A2           | \$ × •   | fx fx           |                        |                                |                           | Aligeme    | in Zusan     | statist               | ik Inhalt Benutzerdefinier | t     |              |                             |                                     |                        |
|              | А        | В               | С                      | D                              |                           |            | Titel:       |                       |                            |       | К            | L                           | Μ                                   | N                      |
| 1            |          |                 |                        |                                |                           |            | Autor:       | Microsoft Office User |                            | -     |              |                             |                                     |                        |
| 3            |          | 1               |                        |                                |                           |            | Manager:     |                       |                            |       |              |                             |                                     |                        |
| 4            |          |                 |                        |                                |                           |            | Firma:       |                       |                            |       |              |                             |                                     |                        |
| 6            |          |                 |                        |                                |                           |            | Kategorie:   |                       |                            |       |              |                             |                                     |                        |
| 7            |          |                 |                        |                                |                           | Schlüs     | selwörter:   |                       |                            |       |              |                             |                                     |                        |
| 8            |          |                 |                        |                                |                           | Kor        | nmentare:    |                       |                            |       |              |                             |                                     |                        |
| 9            |          |                 |                        |                                |                           |            |              |                       |                            |       |              |                             |                                     |                        |
| 10           |          |                 |                        |                                |                           |            | Linkhaeie    |                       |                            |       |              |                             |                                     |                        |
| 11           |          |                 |                        |                                |                           |            | Chikodolo.   |                       |                            |       |              |                             |                                     |                        |
| 12           |          |                 |                        |                                |                           |            |              |                       |                            |       |              |                             |                                     |                        |
| 13           |          |                 |                        |                                |                           | Vors       | chaubild mit | diesem Dokument spe   | ichern                     |       |              |                             |                                     |                        |
| 14           |          |                 |                        |                                |                           |            |              |                       |                            |       |              |                             |                                     |                        |
| 15           |          |                 |                        |                                |                           |            |              |                       |                            |       |              |                             |                                     |                        |
| 17           |          |                 |                        |                                |                           |            |              |                       | Abbrechen OK               |       |              |                             |                                     |                        |
| 18           |          |                 |                        |                                |                           | -          | _            |                       |                            | -     |              |                             |                                     |                        |
| 19           |          |                 |                        |                                |                           |            |              |                       |                            |       |              |                             |                                     |                        |
| 20           |          |                 |                        |                                |                           |            |              |                       |                            |       |              |                             |                                     |                        |
| 21           |          |                 |                        |                                |                           |            |              |                       |                            |       |              |                             |                                     |                        |
| 22           |          |                 |                        |                                |                           |            |              |                       |                            |       |              |                             |                                     |                        |
| 23           |          |                 |                        |                                |                           |            |              |                       |                            |       |              |                             |                                     |                        |
| 24           |          |                 |                        |                                |                           |            |              |                       |                            |       |              |                             |                                     |                        |
| 25           |          |                 |                        |                                |                           |            |              |                       |                            |       |              |                             |                                     |                        |
| 26           |          |                 |                        |                                |                           |            |              |                       |                            |       |              |                             |                                     |                        |
| 27           |          |                 |                        |                                |                           |            |              |                       |                            |       |              |                             |                                     |                        |
| Bere         | Tabelle1 | +               |                        |                                |                           |            |              |                       |                            |       |              |                             |                                     | + 150 %                |

Abbildung 3: Dokumenteneigenschaften hinzufügen (1 von 2)

| É Excel              | Datei Bearbeiten Ansicht                                                   | Einfügen           | Format     | Extras          | Daten      | Fenster | Hilfe                       |                                      |                        |                      | <b>₩</b> 🚥                       | 56 % 🔳 😚                   | Q 😫 🧔 D                             | i. 13. Juli 10:08      |
|----------------------|----------------------------------------------------------------------------|--------------------|------------|-----------------|------------|---------|-----------------------------|--------------------------------------|------------------------|----------------------|----------------------------------|----------------------------|-------------------------------------|------------------------|
|                      | Neu                                                                        | ₩N                 |            |                 |            |         | Ma                          | ppe1                                 |                        |                      |                                  |                            |                                     | Q 🙂                    |
| aha                  | Neu aus Vorlage                                                            | Ω% P               |            |                 |            | 1.15    | , <u>v</u> -, (             |                                      |                        |                      |                                  | ß                          |                                     |                        |
|                      | Zuletzt verwendete öffnen                                                  | *0                 | /          | $\square$       | as         | V-      |                             |                                      | 4                      |                      |                                  | 60                         | L <mark>⊖</mark> ×                  | 12°                    |
| Rechtschreibung      | Schließen                                                                  | 98 W               | ieit Intel | ligente<br>uche | Ubersetzen | Komme   | er Löschen Vor<br>Intar Kom | heriger Nächster<br>mentar Kommentar | Kommentare<br>anzeigen | Notizen Bla<br>schüt | tt Arbeitsmappe<br>izen schützen | Immer schreibges<br>öffnen | chützt Berechtigung<br>einschränken | Freihand<br>ausblenden |
| A2 🗘                 | Speichern                                                                  | 96 N               |            |                 |            |         |                             |                                      |                        |                      |                                  |                            |                                     |                        |
| A                    | Speichern unter<br>Als Vorlage sichern                                     | ☆ 3% S             | )          | E               |            | F       | G                           | Н                                    | I                      | J                    | К                                | L                          | Μ                                   | N                      |
| 2                    | Versionsverlauf durchsuchen                                                |                    |            |                 |            |         |                             |                                      |                        |                      |                                  |                            |                                     |                        |
| 3                    | Importieren                                                                |                    |            |                 |            |         |                             |                                      |                        |                      |                                  |                            |                                     |                        |
| 5                    | Dateigröße verringern                                                      |                    |            |                 |            |         |                             |                                      |                        |                      |                                  |                            |                                     |                        |
| 6                    | Freigeben                                                                  | >                  |            |                 |            |         |                             |                                      |                        |                      |                                  |                            |                                     |                        |
| 7<br>8<br>9          | Immer schreibgeschützt öffnen<br>Berechtigungen einschränken<br>Kennwörter | >                  |            |                 |            |         |                             |                                      |                        |                      |                                  |                            |                                     |                        |
| 10<br>11<br>12<br>13 | Seite einrichten<br>Druckbereich<br>Drucken                                | <b>&gt;</b><br>≋ P |            |                 |            |         |                             |                                      |                        |                      |                                  |                            |                                     |                        |
| 14                   | Eigenschaften                                                              |                    | >          |                 |            |         |                             |                                      |                        |                      |                                  |                            |                                     |                        |
| 15                   |                                                                            |                    |            |                 |            |         |                             |                                      |                        |                      |                                  |                            |                                     |                        |
| 16                   |                                                                            |                    |            |                 |            |         |                             |                                      |                        |                      |                                  |                            |                                     |                        |
| 18                   |                                                                            |                    |            |                 |            |         |                             |                                      |                        |                      |                                  |                            |                                     |                        |
| 19                   |                                                                            |                    |            |                 |            |         |                             |                                      |                        |                      |                                  |                            |                                     |                        |
| 20                   |                                                                            |                    |            |                 |            |         |                             |                                      |                        |                      |                                  |                            |                                     |                        |
| 21                   |                                                                            |                    |            |                 |            |         |                             |                                      |                        |                      |                                  |                            |                                     |                        |
| 22                   |                                                                            |                    |            |                 |            |         |                             |                                      |                        |                      |                                  |                            |                                     |                        |
| 24                   |                                                                            |                    |            |                 |            |         |                             |                                      |                        |                      |                                  |                            |                                     |                        |
| 25                   |                                                                            |                    |            |                 |            |         |                             |                                      |                        |                      |                                  |                            |                                     |                        |
| 26                   |                                                                            |                    |            |                 |            |         |                             |                                      |                        |                      |                                  |                            |                                     |                        |
| 27                   | celle1 +                                                                   |                    |            |                 |            |         |                             |                                      |                        |                      |                                  |                            |                                     |                        |
| Bereit               |                                                                            |                    |            |                 |            |         |                             |                                      |                        |                      |                                  |                            |                                     | + 150 %                |

Abbildung 4: Dokumenteneigenschaften hinzufügen (2 von 2)

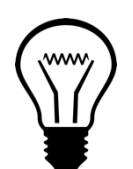

Unter einer

## Info:

Die Dokumenteneigenschaften unterstützen sehbehinderte Personen bei der Arbeit und bei der Verwaltung des Dokuments (vgl.

Pixabay-Lizenz Hochschulreferat Studium und Lehre, TH Köln 2018, S. 8).

## Schritt 4: Eingabemeldung und Ende hinzufügen

Die Zelle A1 sollte zur besseren Orientierung für Personen mit Beeinträchtigungen immer aktiv sein (vgl. Universität Kassel 2015, S. 39). Zur Eingabemeldung gelangen Sie über das Registerblatt "Daten" – "Datenüberprüfung" und erneut "Datenüberprüfung". Daraufhin öffnet sich eine neues Auswahlfeld, in dem Sie den Punkt "Eingabemeldung" auswählen. Bei Windows gelangen Sie zu der Eingabemeldung über den Reiter "Daten" – "Datentools" – "Datenüberprüfung" – "Datenüberprüfung" (vgl. Universität Kassel 2015, S. 39 f.).

| 686                      | • ° •             | o               |                 |                                            |              |       |               |           |           | Марро                 | 1           |             |                                  |                    |                |                            | Q~ Im Bla | itt suche | in.       | •      |
|--------------------------|-------------------|-----------------|-----------------|--------------------------------------------|--------------|-------|---------------|-----------|-----------|-----------------------|-------------|-------------|----------------------------------|--------------------|----------------|----------------------------|-----------|-----------|-----------|--------|
| Start Ein                | fügen             | Zeichnen        | Seitenla        | yout Fo                                    | ormein       | Daten | Überprüfe     | en Ansic  | ht 🖓 Sie  | wünscher              |             |             |                                  |                    |                |                            | 🖻 Freig   | eben      | 🖵 Komm    | entare |
| Externe Daten<br>abrufen | Daten<br>aus Bild | All<br>aktualis | e<br>eleren 🗟 V | erbindungen<br>genschaften<br>erknüpfunger | ı bearbeiten |       | لیک<br>Aktien | Währungen | Geografie | > <sup>2↓</sup><br>∡↓ | Sortieren F | iltern 🙀 Er | ischen<br>eu anwenden<br>weitert | Text in<br>Spalten | Datenüb        | erprüfung<br>e Daten einkr | eisen     | , &       | Analyseto | ols    |
| • •                      | B                 | JA C            | D               | E                                          | F            | G     | н             | 1         | J         | к                     | L           | м           | N                                | 0                  | <br>🖗 Gültigke | itskreise lösc             | hen       | т         | U         | v      |
| 1                        |                   |                 |                 |                                            |              |       |               |           |           |                       |             |             |                                  |                    |                |                            |           |           | -         |        |
| 2                        |                   |                 |                 |                                            |              |       |               |           |           |                       |             |             |                                  |                    |                |                            |           |           |           |        |
| 3                        |                   |                 |                 |                                            |              |       |               |           |           |                       |             |             |                                  |                    |                |                            |           |           |           |        |
| 4                        |                   |                 |                 |                                            |              |       |               |           |           |                       |             |             |                                  |                    |                |                            |           |           |           |        |
| 5                        |                   |                 |                 |                                            |              |       |               |           |           |                       |             |             |                                  |                    |                |                            |           |           |           |        |
| 7                        |                   |                 |                 |                                            |              |       |               |           |           |                       |             |             |                                  |                    |                |                            |           |           |           |        |
| 8                        |                   |                 |                 |                                            |              |       |               |           |           |                       |             |             |                                  |                    |                |                            |           |           |           |        |
| 9                        |                   |                 |                 |                                            |              |       |               |           |           |                       |             |             |                                  |                    |                |                            |           |           |           |        |
| 10                       |                   |                 |                 |                                            |              |       |               |           |           |                       |             |             |                                  |                    |                |                            |           |           |           |        |
| 11                       |                   |                 |                 |                                            |              |       |               |           |           |                       |             |             |                                  |                    |                |                            |           |           |           |        |
| 12                       |                   |                 |                 |                                            |              |       |               |           |           |                       |             |             |                                  |                    |                |                            |           |           |           |        |
| 13                       |                   |                 |                 |                                            |              |       |               |           |           |                       |             |             |                                  |                    |                |                            |           |           |           |        |
| 16                       |                   |                 |                 |                                            |              |       |               |           |           |                       |             |             |                                  |                    |                |                            |           |           |           |        |
| 16                       |                   |                 |                 |                                            |              |       |               |           |           |                       |             |             |                                  |                    |                |                            |           |           |           |        |
| 17                       |                   |                 |                 |                                            |              |       |               |           |           |                       |             |             |                                  |                    |                |                            |           |           |           |        |
| 18                       |                   |                 |                 |                                            |              |       |               |           |           |                       |             |             |                                  |                    |                |                            |           |           |           |        |
| 19                       |                   |                 |                 |                                            |              |       |               |           |           |                       |             |             |                                  |                    |                |                            |           |           |           |        |
| 20                       |                   |                 |                 |                                            |              |       |               |           |           |                       |             |             |                                  |                    |                |                            |           |           |           |        |
| 21                       |                   |                 |                 |                                            |              |       |               |           |           |                       |             |             |                                  |                    |                |                            |           |           |           |        |
| 22                       |                   |                 |                 |                                            |              |       |               |           |           |                       |             |             |                                  |                    |                |                            |           |           |           |        |
| 23                       |                   |                 |                 |                                            |              |       |               |           |           |                       |             |             |                                  |                    |                |                            |           |           |           |        |
| 25                       |                   |                 |                 |                                            |              |       |               |           |           |                       |             |             |                                  |                    |                |                            |           |           |           |        |
| 26                       |                   |                 |                 |                                            |              |       |               |           |           |                       |             |             |                                  |                    |                |                            |           |           |           |        |
| 27                       |                   |                 |                 |                                            |              |       |               |           |           |                       |             |             |                                  |                    |                |                            |           |           |           |        |
| 28                       |                   |                 |                 |                                            |              |       |               |           |           |                       |             |             |                                  |                    |                |                            |           |           |           |        |
| 29                       |                   |                 |                 |                                            |              |       |               |           |           |                       |             |             |                                  |                    |                |                            |           |           |           |        |
| 30                       |                   |                 |                 |                                            |              |       |               |           |           |                       |             |             |                                  |                    |                |                            |           |           |           |        |
| 31                       |                   |                 |                 |                                            |              |       |               |           |           |                       |             |             |                                  |                    |                |                            |           |           |           |        |
| 33                       |                   |                 |                 |                                            |              |       |               |           |           |                       |             |             |                                  |                    |                |                            |           |           |           |        |
| 34                       |                   |                 |                 |                                            |              |       |               |           |           |                       |             |             |                                  |                    |                |                            |           |           |           |        |
| 35                       |                   |                 |                 |                                            |              |       |               |           |           |                       |             |             |                                  |                    |                |                            |           |           |           |        |
| 36                       |                   |                 |                 |                                            |              |       |               |           |           |                       |             |             |                                  |                    |                |                            |           |           |           |        |
| 37                       |                   |                 |                 |                                            |              |       |               |           |           |                       |             |             |                                  |                    |                |                            |           |           |           |        |
| 38                       |                   |                 |                 |                                            |              |       |               |           |           |                       |             |             |                                  |                    |                |                            |           |           |           |        |
| 39                       |                   |                 |                 |                                            |              |       |               |           |           |                       |             |             |                                  |                    |                |                            |           |           |           |        |
| 40                       |                   |                 |                 |                                            |              |       |               |           |           |                       |             |             |                                  |                    |                |                            |           |           |           |        |
|                          |                   |                 |                 |                                            |              |       |               |           |           |                       |             |             |                                  |                    |                |                            |           |           |           |        |
| T P                      | rellea            | Ŧ               |                 |                                            |              |       |               |           |           |                       |             |             |                                  |                    |                |                            |           |           |           |        |
| Bereit                   |                   |                 |                 |                                            |              |       |               |           |           |                       |             |             |                                  |                    |                |                            | J         | -0-       | - + 1     | 00 %   |

Abbildung 5: Eingabemeldung hinzufügen (1 von 2)

|                                                                                                    | Mappe1                                                                                                    | Q- Im Blatt suchen         |
|----------------------------------------------------------------------------------------------------|----------------------------------------------------------------------------------------------------|----------------------------|
| Start Einfügen Zeichnen Seitenlayout Formeln Daten                                                                                                    | Überprüfen Ansicht 🖓 Sie wünschen                                                                                                    | 🖻 Freigeben 🛛 🖓 Kommentare |
| Externe Daten<br>abrufen<br>But Bild<br>aus Bild<br>But Bild<br>atualisieren<br>Nerbindungen<br>Eigenschaften<br>Alle<br>atualisieren<br>Nerbindungen<br>Eigenschaften | Image: Constraint of the second second s | v €                        |
| $\hat{\varphi} \times \checkmark f_X$                                                                                                    | Einstellungen Eingabemeldung Fehlermeldung                                                                                                    |                            |
| A B C D E F G<br>2<br>3<br>4<br>5<br>6                                                                                                    | Clingabemeldung anzeigen, wann Zelle ausgewählt wird     Eingabemeldung beim Auswählen der Zelle:     Trat:                                                                                                    | R S T U V                  |
| 7 8 8 9 9 9 9 9 9 9 9 9 9 9 9 9 9 9 9 9                                                                                                    | Eingabemeldung:                                                                                                    |                            |
| 17<br>18<br>19<br>20<br>21<br>22                                                                                                    | Gesamte Auswahl aufheben Abbrechen OK                                                                                                    |                            |
| 43<br>25<br>25<br>26<br>27<br>28<br>29<br>28                                                                                                    |                                                                                                    |                            |
| 30<br>31<br>32<br>33<br>34<br>44                                                                                                    |                                                                                                    |                            |
| 15<br>16<br>17<br>18<br>19<br>40<br>40                                                                                                    |                                                                                                    |                            |
| 41 41 41 41 41 41 41 41 41 41 41 41 41 4                                                                                                    |                                                                                                    | 圆 四                        |

Abbildung 6: Eingabemeldung hinzufügen (2 von 2)

Alternativ hierzu können Sie die Informationen auch in derselben Farbe wie dem Hintergrund schreiben, damit nur der Screenreader sie erkennen und vorlesen kann (vgl. Universität Kassel 2015, S. 40).

Das Ende einer Tabelle wird in der letzten Zeile der Spalte A gekennzeichnet. Hierfür schreiben Sie in diese Zeile "Ende des Tabellenblatts" (vgl. Universität Kassel 2015, S. 39).

## Info:

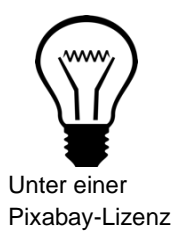

Die Eingabemeldung und das Markieren des Endes helfen Personen, die einen Screenreader nutzen, sich besser auf der Arbeitsmappe zurechtzufinden. Die Eingabemeldung sollte Informationen über die Inhalte und den Aufbau enthalten (vgl. Universität Kassel 2015, S. 39).

## Schritt 5: Alternativtext hinzufügen

Mit einem Rechtsklick auf eine Grafik können Sie den Punkt "Alternativtext bearbeiten" auswählen. Dadurch öffnet sich am rechten Bildschirmrand ein neues Eingabefeld, in dem Sie nun den gewünschten Alternativtext eingeben können. Bei Windows wählen Sie genau wie bei MAC OS nach dem Rechtsklick "Alternativtext bearbeiten" aus. Alternativ wählen Sie nach dem Rechtsklick "Objekt formatieren" und unter dem Reiter "Größe und Eigenschaften" dann "Alternativtext" aus (vgl. Universität Kassel 2015, S. 40).

| là 目 19 ク · C …                                           |                                                        |                      | Mappe1           |                                                                    |                                                        |                                                                      |                      | ् 🙂             |
|-----------------------------------------------------------|--------------------------------------------------------|----------------------|------------------|--------------------------------------------------------------------|--------------------------------------------------------|----------------------------------------------------------------------|----------------------|-----------------|
| Start Einfügen Zeichnen Seitenlayout For                  | rmeln Daten Überprüfen                                 | Ansicht E            | lildformat 🖓 Sie | wünschen                                                           |                                                        |                                                                      | 🖻 Freigeben          | C Kommentare    |
| Einfügen     X     Calibri (Textkörper)     X     A     A | X = = =   ≫ +<br>= = =   = =                           | ab v Standa          | ard 🗸 🗸          | Bedingte Formatien<br>Als Tabelle formatien<br>Zellenformatvorlage | ung v Einfügen v<br>rren v Eischen v<br>en v Eischen v | ∑ × A<br>Z V × O ×<br>sortieren Suchen und<br>wind filtern auswählen | Daten<br>analysieren | Vertraulichkeit |
| \$ × ✓ fx                                                 |                                                        |                      |                  |                                                                    |                                                        |                                                                      |                      |                 |
| A B C D E                                                 | F G H                                                  | I J                  | К                | L M N                                                              | I O P                                                  | Q R                                                                  | S T                  | U V             |
| 3 4                                                       |                                                        |                      |                  |                                                                    |                                                        |                                                                      |                      |                 |
| 5<br>6<br>7                                               | °,                                                     |                      |                  |                                                                    |                                                        |                                                                      |                      |                 |
| 9 10                                                      |                                                        |                      |                  |                                                                    |                                                        |                                                                      |                      |                 |
| 11 12 13 13 14 14 14 14 14 14 14 14 14 14 14 14 14        |                                                        |                      |                  |                                                                    |                                                        |                                                                      |                      |                 |
| 14<br>15<br>16<br>17<br>18                                | Ausschneiden<br>Kopieren<br>Einfügen                   | 36 X<br>36 C<br>36 V |                  |                                                                    |                                                        |                                                                      |                      |                 |
| 19<br>20<br>21<br>22                                      | Als Bild speichern<br>Bild ändern                      | >                    |                  |                                                                    |                                                        |                                                                      |                      |                 |
| 23<br>24<br>25<br>26                                      | Gruppleren<br>In den Vordergrund<br>In den Hintergrund | ><br>><br>>          |                  |                                                                    |                                                        |                                                                      |                      |                 |
| 27<br>28<br>29                                            | Link                                                   | 36 K                 |                  |                                                                    |                                                        |                                                                      |                      |                 |
| 30 31 32                                                  | Makro zuweisen                                         |                      |                  |                                                                    |                                                        |                                                                      |                      |                 |
| 33<br>34<br>35                                            | Größe und eigenschaften<br>Grafik formatieren          | ☆ 36 1               |                  |                                                                    |                                                        |                                                                      |                      |                 |
| 99<br>37<br>38<br>39<br>40                                | Slever's iPhone<br>Foto aufnehmen<br>Dokumente scannen |                      |                  |                                                                    |                                                        |                                                                      |                      |                 |
| 41<br>4 b Tabelle1 +                                      | Zeichnung hinzufügen<br>Dienste                        | ,                    |                  |                                                                    |                                                        |                                                                      |                      |                 |

Abbildung 7: Alternativtext hinzufügen (1 von 2)

| 6 B 🕫 '                                                                                                    | 9.0   | 3 ···                  |         |           |       |       |            |      |          | Марр     | e1    |             |                                                |            |                            |                           |                                                                              |                     | ୍ (                                                 | ۲  |
|----------------------------------------------------------------------------------------------------|-------|------------------------|---------|-----------|-------|-------|------------|------|----------|----------|-------|-------------|------------------------------------------------|------------|----------------------------|---------------------------|------------------------------------------------------------------------------|---------------------|-----------------------------------------------------|----|
| Start Einfüg                                                                                               | en 3  | Zeichnen               | Seitenl | layout Fo | rmeln | Daten | Überprüfer | Ansi | cht Bild | format Ç | Sie w | ünschen     |                                                |            |                            |                           |                                                                              | 🖻 Freigeben         | C Kommentar                                         | re |
| Einfügen                                                                                                   | Calib | ri (Textkörp<br>K _U ↔ | er) ▼   | • A'      | A" =  |       | * •<br>= = | 82 × | Standard | 9   18   | -20   | Bedingte Fo | ormatierung ~<br>formatieren ~<br>itvorlagen ~ | Ein<br>Lös | fügen ∽<br>chen ∽<br>mat ∽ | ∑ × AS<br>□ × ZS<br>Sorti | 7 - O -                                                                      | Daten               | Vertraulichkeit                                     |    |
| ¢ >                                                                                                    | ~ ~   | fx                     |         |           |       |       |            |      |          |          |       |             |                                                |            |                            |                           | 000100101                                                                    |                     |                                                     |    |
| A                                                                                                    | в     | с                      | D       | E         | F     | G     | Н          | 1    | j.       | К        | ι     | м           | N                                              | 0          | р                          | Q                         | Alternati                                                                    | vtext               |                                                     | 0  |
| 1<br>2<br>3<br>4<br>4<br>5<br>5<br>6<br>7<br>9<br>9<br>9<br>9<br>9<br>9<br>9<br>9<br>9<br>9<br>9<br>9<br>9 |       |                        |         |           |       | 6     |            |      |          |          |       |             |                                                |            |                            |                           | Wie würde<br>Inhalt jeme<br>(1-2 auf/2<br>Nahaufna<br>pfinsichter<br>Als deb | n Sie dieses Objekt | kt und seinen<br>n, der bind ist?<br>a/sh/ten/<br>d | ]  |
| 36<br>37<br>38<br>39<br>40<br>41                                                                           |       |                        |         |           |       |       |            |      |          |          |       |             |                                                |            |                            |                           |                                                                              |                     |                                                     |    |
| ♦ ► Tabel<br>Bereit                                                                                        | lle1  | +                      |         |           |       |       |            |      |          |          |       |             |                                                |            |                            |                           |                                                                              |                     | + 100 %                                             |    |

Abbildung 8: Alternativtext hinzufügen (2 von 2)

## Info:

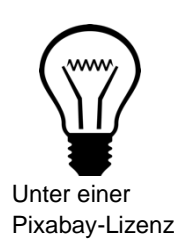

Das Formatieren von Grafiken ist für Sehbehinderte und Blinde wichtig. Nur so kann der genutzte Screenreader den Personen dabei behilflich sein, zu verstehen, was die Grafik aussagt und beinhaltet (vgl. Hochschulreferat Studium und Lehre, TH Köln 2018, S. 8 f.). Wichitg zu wissen ist, dass der Screenreader die Objekte nicht in der richtigen Reihenfolge vorlesen kann (vgl. Universität Kassel 2015, S. 40).

### Schritt 6: Links bearbeiten

Wenn Sie einen Link in die Excel-Tabelle einfügen, muss dieser bearbeitet werden, damit er barrierefrei wird. Mit einem Rechtsklick auf den Link können sie nachfolgend den Punkt "Link…" auswählen. Bei Windows wählen Sie nach einem Rechtsklick den Punkt "Hyperlink bearbeiten" aus.

| 6 B B 7        | • 0 ···         |                           |            |                    |          |                        | Mappe1                    |                        |                 |                     |             | Q 😄             |
|----------------|-----------------|---------------------------|------------|--------------------|----------|------------------------|---------------------------|------------------------|-----------------|---------------------|-------------|-----------------|
| Start Einfügen | Zeichnen        | Seitenlayout Form         | neln Daten | Überprüfer         | n Ansi   | cht 🖓 Sie wü           | nschen                    |                        |                 |                     | 🖻 Freigeben | C Kommentare    |
| Pr 4           | Calibri (Textkö | rper) - 12 - A A          | = =        | - <sup>8</sup> / • | ab ≁     | Standard               | ~                         | Bedingte Formatierun   | g 👻 🔠 Einfügen  | · <u>Σ·</u> Ar·O·   |             | <b>~</b>        |
| Einfügen       | F K U -         | H · A · A ·               | ==         | = •= •=            | <b>.</b> | <b>16</b> • % <b>9</b> | €_0 _00<br>.00 <b>→</b> 0 | Als Tabelle formatiere | n v 🐹 Löschen v | Sortieren Suchen ur | d Daten     | Vertraulichkeit |
| B3 ≜ ×         | √ fr htt        | ns://www.hs-emden-leer.de |            |                    |          |                        |                           |                        |                 |                     | anarysteren |                 |
| Δ              | B               | C                         | D          | F                  | F        | G                      | ŀ                         | 4 1                    | 1               | K I                 | М           | N               |
| 1              |                 |                           | -          | -                  |          | -                      |                           |                        |                 |                     |             |                 |
| 2              |                 |                           |            |                    |          |                        |                           |                        |                 |                     |             |                 |
| 3              | https://w       |                           |            |                    |          |                        |                           |                        |                 |                     |             |                 |
| 4              | neeps.//w       | Ausschneiden              | 36×        |                    |          |                        |                           |                        |                 |                     |             |                 |
| 5              |                 | Kopieren                  | 36 C       |                    |          |                        |                           |                        |                 |                     |             |                 |
| 6              |                 | Einfügen                  | 36 V       |                    |          |                        |                           |                        |                 |                     |             |                 |
| 7              |                 | Inhalte einfügen          | ,          |                    |          |                        |                           |                        |                 |                     |             |                 |
| 8              |                 | Intelligente Suche        | ~~~%L      |                    |          |                        |                           |                        |                 |                     |             |                 |
| 9              |                 | Thesaurus                 | ~\\ # R    |                    |          |                        |                           |                        |                 |                     |             |                 |
| 10             |                 | Einfügen                  |            |                    |          |                        |                           |                        |                 |                     |             |                 |
| 11             |                 | Zellen löschen            |            |                    |          |                        |                           |                        |                 |                     |             |                 |
| 12             |                 | Inhalte löschen           |            |                    |          |                        |                           |                        |                 |                     |             |                 |
| 13             |                 | Öhernetere                | 0.37 68 T  |                    |          |                        |                           |                        |                 |                     |             |                 |
| 14             |                 | Obersetzen                |            |                    |          |                        |                           |                        |                 |                     |             |                 |
| 15             |                 | Filter                    | >          |                    |          |                        |                           |                        |                 |                     |             |                 |
| 16             |                 | Sortieren                 | >          |                    |          |                        |                           |                        |                 |                     |             |                 |
| 17             |                 | Neuer Kommentar           |            |                    |          |                        |                           |                        |                 |                     |             |                 |
| 18             |                 | Neue Notiz                |            |                    |          |                        |                           |                        |                 |                     |             |                 |
| 19             |                 | Zellan formatiaran        | 92.1       |                    |          |                        |                           |                        |                 |                     |             |                 |
| 20             |                 | Drondown-Auswahlliste     | 00.1       |                    |          |                        |                           |                        |                 |                     |             |                 |
| 21             |                 | Namen definieren          |            |                    |          |                        |                           |                        |                 |                     |             |                 |
| 22             | 6               | Link                      | ЖK         |                    |          |                        |                           |                        |                 |                     |             |                 |
| 23             |                 | Clause (s. 10hanna        |            |                    |          |                        |                           |                        |                 |                     |             |                 |
| 24             |                 | Siever's inflohe          |            |                    |          |                        |                           |                        |                 |                     |             |                 |
| 25             |                 | Dokumente scannen         |            |                    |          |                        |                           |                        |                 |                     |             |                 |
| 26             |                 | Zeichnung hinzufügen      |            |                    |          |                        |                           |                        |                 |                     |             |                 |
| 27             |                 |                           |            |                    |          |                        |                           |                        |                 |                     |             |                 |
| ♦ ► Tabellet   | 1 +             | Dienste                   | >          |                    |          |                        |                           |                        |                 |                     |             |                 |
| Bereit         |                 |                           |            |                    |          |                        |                           |                        |                 |                     |             | + 150 %         |

Abbildung 9: Links bearbeiten (1 von 2)

Darauf hin öffnet sich ein neues Fenster, in dem Sie den neuen anzuzeigenden Text bestimmen können, was in ihrer Tabelle anstelle des gesamten Links stehen soll. Zu empfehlen ist hier, gezielt durch Informationen anzugeben wohin genau die\*der Leser\*in hingeführt wird. Um weitere Informationen und Hinweise bezüglich des Links zu geben, klicken Sie auf "QuickInfo". In einem kleinen Fenster können Sie dann diese Informationen festhalten (vgl. Hochschulreferat Studium und Lehre, TH Köln 2018, S. 10). Falls der Link im Feld "Adresse" nicht angezeigt wird, müssen Sie ihn selbst eingeben oder reinkopieren.

|          | 869        |                                                |              |                       |       |               |               | Mappe1                         |                    |                                         |                                     |           |                                                            |                      | Q 🙂             |
|----------|------------|------------------------------------------------|--------------|-----------------------|-------|---------------|---------------|--------------------------------|--------------------|-----------------------------------------|-------------------------------------|-----------|------------------------------------------------------------|----------------------|-----------------|
| Start    | Einfügen   | Zeichnen                                       | Seitenlayout | Formeln               | Daten | Überprüfen    | Ansicht       | 🖓 Sie wünschen                 |                    |                                         |                                     |           |                                                            | 🖻 Freigeben          | C Kommentare    |
| Einfügen |            | Calibri (Textkörper)<br>F K <u>U</u> →   [<br> | )            | A° A°   ≡<br>A° ×   ≡ | = = = | ≫~ ;<br>⊡ ⊡ [ | tie v Stan    | dard<br>% 9 % 4<br>Link einfüg | Bedingte Format    | tierung v E<br>atieren v E<br>lagen v B | Einfügen v<br>Löschen v<br>Format v |           | AZY • O •<br>Sortieren Suchen und<br>und filtern auswählen | Daten<br>analysieren | Vertraulichkeit |
|          | * <u>^</u> | • JX (110)2.7                                  | C            | D                     | 1     | Anzuzeigen    | der Text: H   | ochschule Emden/               |                    | DuickInfo                               | >                                   | V         | 1                                                          | M                    | N               |
| 1        | А          | D                                              | L            | U                     | -     | Validiteigen  | der lext.     | ochschule Enderly              |                    | (diokimo                                | -                                   | ĸ         | L                                                          | IVI                  | N               |
| 2        |            |                                                |              |                       |       | We            | bseite oder D | atei Dieses Dok                | ument E-Mail-Adres | sse                                     |                                     | 1         |                                                            |                      |                 |
| 3        |            | https://www                                    | hs-emden-l   | eer.de                |       | Verknüp       | funa zu einer | vorbandenen Date               | oder Webseite.     |                                         | -                                   | Quie      | ckinfo für Link fest                                       | legen                |                 |
| 4        |            |                                                |              |                       |       | Adresse:      | https://www   | v.hs-emden-leer.de             | Auswa              | ählen                                   | Quic                                | kinfo-Tex | d:                                                         |                      |                 |
| 5        |            |                                                |              |                       |       |               |               |                                |                    |                                         |                                     |           |                                                            |                      | 1               |
| 6        |            |                                                |              |                       |       |               |               |                                |                    |                                         |                                     |           | Abbrecher                                                  | ОК                   |                 |
| 0        |            |                                                |              |                       | -     |               |               |                                |                    |                                         | -                                   |           |                                                            |                      |                 |
| 9        |            |                                                |              |                       |       |               |               |                                |                    |                                         |                                     |           |                                                            |                      |                 |
| 10       |            |                                                |              |                       |       |               |               |                                |                    |                                         |                                     |           |                                                            |                      |                 |
| 11       |            |                                                |              |                       |       |               |               |                                |                    |                                         |                                     |           |                                                            |                      |                 |
| 12       |            |                                                |              |                       |       |               |               |                                | Abbrechen          | ОК                                      |                                     |           |                                                            |                      |                 |
| 13       |            |                                                |              |                       |       |               |               |                                |                    |                                         |                                     |           |                                                            |                      |                 |
| 14       |            |                                                |              |                       |       |               |               |                                |                    |                                         |                                     |           |                                                            |                      |                 |
| 15       |            |                                                |              |                       |       |               |               |                                |                    |                                         |                                     |           |                                                            |                      |                 |
| 17       |            |                                                |              |                       |       |               |               |                                |                    |                                         |                                     |           |                                                            |                      |                 |
| 18       |            |                                                |              |                       |       |               |               |                                |                    |                                         |                                     |           |                                                            |                      |                 |
| 19       |            |                                                |              |                       |       |               |               |                                |                    |                                         |                                     |           |                                                            |                      |                 |
| 20       |            |                                                |              |                       |       |               |               |                                |                    |                                         |                                     |           |                                                            |                      |                 |
| 21       |            |                                                |              |                       |       |               |               |                                |                    |                                         |                                     |           |                                                            |                      |                 |
| 22       |            |                                                |              |                       |       |               |               |                                |                    |                                         |                                     |           |                                                            |                      |                 |
| 24       |            |                                                |              |                       |       |               |               |                                |                    |                                         |                                     |           |                                                            |                      |                 |
| 25       |            |                                                |              |                       |       |               |               |                                |                    |                                         |                                     |           |                                                            |                      |                 |
| 26       |            |                                                |              |                       |       |               |               |                                |                    |                                         |                                     |           |                                                            |                      |                 |
| 27       |            |                                                |              |                       |       |               |               |                                |                    |                                         |                                     |           |                                                            |                      |                 |
|          | Tabelle1   | +                                              |              |                       |       |               |               |                                |                    |                                         |                                     |           |                                                            |                      |                 |

Abbildung 10: Links bearbeiten (2 von 2)

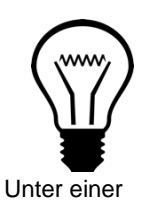

Pixabay-Lizenz

## Info:

Zusätzliche Informationen, wie die QuickInfos, sind wichtig für blinde oder sehbehinderte Menschen. Die Formatierung des Links mithilfe eines neues anzuzeigenden Textes ist für die Personen, die einen Screenreader nutzen, verständlicher (vgl. Hochschulreferat Studium und Lehre, TH Köln 2018, S. 10).

## Schritt 7: JAWS und Excel

Wenn bekannt ist, dass das Screenreader-Programm JAWS benutzt wird, ist das Hinzufügen weiterer Informationen notwendig. Um zum Fenster "Namen definieren" zu gelangen, haben Sie zwei Möglichkeiten. Zum einen über "Formeln" und "Namen definieren" oder mit einem Rechtsklick auf die erste Zelle der Tabelle (oben links), um dort den Punkt "Namen definieren…" auszuwählen (vgl. Universität Kassel 2015, S. 40 f.).

| ଇ                          | 889.                    |                                                                          |                                          |                                                 |                                                  |                                                                                                    | N            | appe1                                                                                           |                                           |                    |                    |               |             |              |
|----------------------------|-------------------------|--------------------------------------------------------------------------|------------------------------------------|-------------------------------------------------|--------------------------------------------------|----------------------------------------------------------------------------------------------------|--------------|-------------------------------------------------------------------------------------------------|-------------------------------------------|--------------------|--------------------|---------------|-------------|--------------|
| Start                      | Einfügen                | Zeichnen                                                                 | Seitenlayout                             | Formeln Da                                      | ten Überprü                                      | fen Ansicht                                                                                                    | Sie wün:     | chen                                                                                            |                                           |                    |                    |               | 🖻 Freigeben | C Kommentare |
| fx<br>Funktion<br>einfüger | ∑ AutoSum<br>Zuletzt ve | me v <table-cell> Li<br/>srwendet v 🛕 Tr<br/>thematik v 🙆 D</table-cell> | ogisch v<br>ext v<br>latum und Uhrzeit v | Nachschlager     Mathematik u     Weitere Funkt | und Verweisen v<br>nd Trigonometrie v<br>ionen v | Namen de Namen de Na | lefinieren v | B <sub>C</sub> Spur zum Vorgä<br>Spur zum Nachf<br>F <sup>*</sup> <sub>×</sub> Pfelle entfernen | nger<br>olger<br>Y Formeln Fe<br>anzeigen | chlerüberprüfung Ü | berwachungsfenster | Berechnungsop | ntionen 📴   |              |
|                            | - \$ X \                | fx fx                                                                    |                                          |                                                 |                                                  |                                                                                                    |              |                                                                                                 |                                           |                    |                    |               |             |              |
|                            | A                       | В                                                                        | С                                        | D                                               | E                                                | F                                                                                                    | G            | Н                                                                                               | I                                         | J                  | K                  | L             | Μ           | N            |
| 1                          |                         |                                                                          |                                          |                                                 |                                                  |                                                                                                    |              |                                                                                                 |                                           |                    |                    |               |             |              |
| 2                          |                         |                                                                          |                                          |                                                 |                                                  |                                                                                                    |              |                                                                                                 |                                           |                    |                    |               |             |              |
| 3                          |                         |                                                                          |                                          |                                                 |                                                  |                                                                                                    |              |                                                                                                 |                                           |                    |                    |               |             |              |
| 4                          |                         |                                                                          |                                          |                                                 |                                                  |                                                                                                    |              |                                                                                                 |                                           |                    |                    |               |             |              |
| 6                          |                         |                                                                          |                                          |                                                 |                                                  |                                                                                                    |              |                                                                                                 |                                           |                    |                    |               |             |              |
| 7                          |                         |                                                                          |                                          |                                                 |                                                  |                                                                                                    |              |                                                                                                 |                                           |                    |                    |               |             |              |
| 8                          |                         |                                                                          |                                          |                                                 |                                                  |                                                                                                    |              |                                                                                                 |                                           |                    |                    |               |             |              |
| 9                          |                         |                                                                          |                                          |                                                 |                                                  |                                                                                                    |              |                                                                                                 |                                           |                    |                    |               |             |              |
| 10                         |                         |                                                                          |                                          |                                                 |                                                  |                                                                                                    |              |                                                                                                 |                                           |                    |                    |               |             |              |
| 11                         |                         |                                                                          |                                          |                                                 |                                                  |                                                                                                    |              |                                                                                                 |                                           |                    |                    |               |             |              |
| 12                         |                         |                                                                          |                                          |                                                 |                                                  |                                                                                                    |              |                                                                                                 |                                           |                    |                    |               |             |              |
| 14                         |                         |                                                                          |                                          |                                                 |                                                  |                                                                                                    |              |                                                                                                 |                                           |                    |                    |               |             |              |
| 15                         |                         |                                                                          |                                          |                                                 |                                                  |                                                                                                    |              |                                                                                                 |                                           |                    |                    |               |             |              |
| 16                         |                         |                                                                          |                                          |                                                 |                                                  |                                                                                                    |              |                                                                                                 |                                           |                    |                    |               |             |              |
| 17                         |                         |                                                                          |                                          |                                                 |                                                  |                                                                                                    |              |                                                                                                 |                                           |                    |                    |               |             |              |
| 18                         |                         |                                                                          |                                          |                                                 |                                                  |                                                                                                    |              |                                                                                                 |                                           |                    |                    |               |             |              |
| 19                         |                         |                                                                          |                                          |                                                 |                                                  |                                                                                                    |              |                                                                                                 |                                           |                    |                    |               |             |              |
| 20                         |                         |                                                                          |                                          |                                                 |                                                  |                                                                                                    |              |                                                                                                 |                                           |                    |                    |               |             |              |
| 22                         |                         |                                                                          |                                          |                                                 |                                                  |                                                                                                    |              |                                                                                                 |                                           |                    |                    |               |             |              |
| 23                         |                         |                                                                          |                                          |                                                 |                                                  |                                                                                                    |              |                                                                                                 |                                           |                    |                    |               |             |              |
| 24                         |                         |                                                                          |                                          |                                                 |                                                  |                                                                                                    |              |                                                                                                 |                                           |                    |                    |               |             |              |
| 25                         |                         |                                                                          |                                          |                                                 |                                                  |                                                                                                    |              |                                                                                                 |                                           |                    |                    |               |             |              |
| 26                         |                         |                                                                          |                                          |                                                 |                                                  |                                                                                                    |              |                                                                                                 |                                           |                    |                    |               |             |              |
| 27                         |                         |                                                                          |                                          |                                                 |                                                  |                                                                                                    |              |                                                                                                 |                                           |                    |                    |               |             |              |
| - + - >                    | Tabelle1                | +                                                                        |                                          |                                                 |                                                  |                                                                                                    |              |                                                                                                 |                                           |                    |                    |               |             |              |

Abbildung 11: Namen definieren (1 von 3)

| a B 🖗                                                                                                    |                                                 |                                                  |                                                              |                             |                                                                                                 |           | Mappe1 |    |   |   |              |             |            |     |
|----------------------------------------------------------------------------------------------------|-------------------------------------------------|--------------------------------------------------|--------------------------------------------------------------|-----------------------------|-------------------------------------------------------------------------------------------------|-----------|--------|----|---|---|--------------|-------------|------------|-----|
| Start Einfüg                                                                                                    | gen Zeichn                                      | en Seitenlayout F                                | Formeln Daten                                                | Überprüfen                  | n Ansicht                                                                                       | 🖓 Sie wür | ischen |    |   |   |              | 🖻 Freigeben | 🖓 Kommenta | re  |
| $ \int_{X} \sum_{\substack{i=1\\ influen}} Automotion Automotion Science Science Sci$ | oSumme v<br>etzt verwendet v<br>anzmathematik v | ☐ Logisch v<br>À Text v<br>② Datum und Uhrzeit v | Nachschlagen und<br>Mathematik und Tri<br>Weitere Funktionen | Verweisen v<br>gonometrie v | eisen *<br>metrie *<br>\$\$\$\$\$\$\$\$\$\$\$\$\$\$\$\$\$\$\$\$\$\$\$\$\$\$\$\$\$\$\$\$\$\$\$\$ |           |        |    |   |   | Berechnungso |             |            |     |
| \$                                                                                                    | $\times \checkmark f_{\mathbf{x}}$              |                                                  |                                                              |                             |                                                                                                 |           |        |    |   |   |              |             |            |     |
| A                                                                                                    | В                                               | С                                                | D                                                            | E                           | F                                                                                               | G         | н      | I. | J | К | L            | М           | N          |     |
| 1                                                                                                    |                                                 |                                                  |                                                              |                             |                                                                                                 |           |        |    |   |   |              |             |            |     |
| 2                                                                                                    |                                                 | Ausschneiden                                     |                                                              |                             |                                                                                                 |           |        |    |   |   |              |             |            |     |
| 3                                                                                                    |                                                 | Konieren                                         | 36.7                                                         |                             |                                                                                                 |           |        |    |   |   |              |             |            | _   |
| 4                                                                                                    |                                                 | Einfügen                                         | 90 V                                                         |                             |                                                                                                 |           |        |    |   |   |              |             |            | -   |
| 5                                                                                                    |                                                 | Inhalte einfügen                                 | >                                                            |                             |                                                                                                 |           |        |    |   |   |              |             |            | -   |
| 6                                                                                                    |                                                 | Intelligente Suchs                               | 0.075.981                                                    |                             |                                                                                                 |           |        |    |   |   |              |             |            | -   |
| /                                                                                                    |                                                 | Thesaurus                                        | ^~_96R                                                       |                             |                                                                                                 |           |        |    |   |   |              |             |            | -   |
| 0                                                                                                    |                                                 |                                                  |                                                              |                             |                                                                                                 |           |        |    |   |   |              |             |            | -   |
| 10                                                                                                    |                                                 | Zellen löschen                                   | Einfügen                                                     |                             |                                                                                                 |           |        |    |   |   |              |             |            | -   |
| 11                                                                                                    |                                                 | Inhalte löschen                                  |                                                              |                             |                                                                                                 |           |        |    |   |   |              |             |            | -   |
| 12                                                                                                    |                                                 |                                                  |                                                              |                             |                                                                                                 |           |        |    |   |   |              |             |            | -   |
| 13                                                                                                    |                                                 | Filter                                           | ,                                                            |                             |                                                                                                 |           |        |    |   |   |              |             |            |     |
| 14                                                                                                    |                                                 | Sortieren                                        |                                                              |                             |                                                                                                 |           |        |    |   |   |              |             |            |     |
| 15                                                                                                    |                                                 | Neuer Kommenta                                   | r                                                            |                             |                                                                                                 |           |        |    |   |   |              |             |            |     |
| 16                                                                                                    |                                                 | Neue Notiz                                       |                                                              |                             |                                                                                                 |           |        |    |   |   |              |             |            | - 1 |
| 17                                                                                                    |                                                 | Zellen formatieren                               | n 90 1                                                       |                             |                                                                                                 |           |        |    |   |   |              |             |            |     |
| 18                                                                                                    |                                                 | Dropdown-Auswa                                   | ahlliste                                                     |                             |                                                                                                 |           |        |    |   |   |              |             |            |     |
| 19                                                                                                    |                                                 | Namen definieren                                 |                                                              |                             |                                                                                                 |           |        |    |   |   |              |             |            |     |
| 20                                                                                                    |                                                 | Link                                             | 36 K                                                         |                             |                                                                                                 |           |        |    |   |   |              |             |            |     |
| 21                                                                                                    |                                                 | Siever's iPhone                                  |                                                              |                             |                                                                                                 |           |        |    |   |   |              |             |            |     |
| 22                                                                                                    |                                                 | Foto aufnehmen                                   |                                                              |                             |                                                                                                 |           |        |    |   |   |              |             |            |     |
| 23                                                                                                    |                                                 | Dokumente scann                                  | nen                                                          |                             |                                                                                                 |           |        |    |   |   |              |             |            |     |
| 24                                                                                                    |                                                 | Zeichnung hinzuf                                 | ugen                                                         |                             |                                                                                                 |           |        |    |   |   |              |             |            |     |
| 25                                                                                                    |                                                 | Dienste                                          | >                                                            |                             |                                                                                                 |           |        |    |   |   |              |             |            |     |
| 26                                                                                                    |                                                 |                                                  |                                                              |                             |                                                                                                 |           |        |    |   |   |              |             |            |     |
| 2/                                                                                                    |                                                 |                                                  |                                                              |                             |                                                                                                 |           |        |    |   |   |              |             |            |     |
| Bereit                                                                                                    | T                                               |                                                  |                                                              |                             |                                                                                                 |           |        |    |   |   |              | 1           | + 150 %    |     |

Abbildung 12: Namen definieren (2 von 3)

In dem neu geöffneten Fenster können Sie nun den Namen definieren. Jeder Name fängt mit einer bestimmten Zeichenfolge an. Danach kann jedes weitere Zeichen oder Wort benutzt werden, außer ein Bindestrich oder ein Leerzeichen (vgl. Universität Kassel 2015, S. 42).

| 요음양가·C··· Mappet                                                                                                    |          |          |              |           |                  |           |                                  |                                                                                                    |                    |                |             |   | <u>२</u> 🙂 |                    |              |  |
|----------------------------------------------------------------------------------------------------|----------|----------|--------------|-----------|------------------|-----------|----------------------------------|----------------------------------------------------------------------------------------------------|--------------------|----------------|-------------|---|------------|--------------------|--------------|--|
| Start                                                                                                    | Einfügen | Zeichnen | Seitenlayout | Formeln D | aten i           | Überprüfe | n Ansicht                        | 🖓 Sie wün                                                                                                    | schen              |                |             |   |            | 🖻 Freigeben        | C Kommentare |  |
| ∫X       ∑ AutoSumme v       Logisch v       Nachschlagen und Verweisen v         Funktion       Zuletzt verwendet v       I Text v       Mathematik und Trijponometrie v         einfögen       Finanzmathematik v       Ö Datum und Uhrzeit v       Weitere Funktionen v |          |          |              |           |                  |           | Namen de<br>Namen de<br>Aus Ausw | Ø Namen definieren v     Par Spur zum Vorgänger       °B Spur zum Nachölger     Øx       Ø Aus Auswahi erstellen     Piele externen v       RX     Pelveüberprüfung Überwachungsfenster |                    |                |             |   |            | erechnungsoptionen |              |  |
|                                                                                                    | \$ × ·   | / fx     |              |           |                  |           |                                  |                                                                                                    |                    |                |             |   |            |                    |              |  |
|                                                                                                    | А        | в        | С            | D         |                  | E         | F                                | G                                                                                                    | н                  | I              | J           | К | L          | М                  | N            |  |
| 1                                                                                                    |          |          |              |           |                  |           |                                  |                                                                                                    |                    |                |             |   |            |                    |              |  |
| 2                                                                                                    |          |          |              |           |                  |           |                                  |                                                                                                    |                    |                |             |   |            |                    |              |  |
| 3                                                                                                    |          |          |              |           | Namen definieren |           |                                  |                                                                                                    |                    |                |             |   |            |                    |              |  |
| 4                                                                                                    |          |          |              |           |                  | Namon     | in dar Arbeitem                  | 2000                                                                                                    |                    |                |             |   |            |                    |              |  |
| 5                                                                                                    |          |          |              |           |                  | Namen     | in der Arbeitsin                 | Gebe                                                                                                    | an Sie einen Namer | für den Datenh | ereich ein: |   |            |                    |              |  |
| 7                                                                                                    |          |          |              |           |                  |           |                                  |                                                                                                    |                    |                |             |   |            |                    |              |  |
| 8                                                                                                    |          |          |              |           |                  |           |                                  | Wähl                                                                                                    | en Sie den Zellber | eich aus:      |             |   |            |                    |              |  |
| 9                                                                                                    |          |          |              |           |                  |           |                                  | =Tal                                                                                                    | celle1!\$B\$2      |                | N           |   |            |                    |              |  |
| 10                                                                                                    |          |          |              |           |                  |           |                                  |                                                                                                    |                    |                |             |   |            |                    |              |  |
| 11                                                                                                    |          |          |              |           |                  | + -       |                                  |                                                                                                    |                    |                |             |   |            |                    |              |  |
| 12                                                                                                    |          |          |              |           |                  |           |                                  |                                                                                                    |                    | Schließen      | ОК          |   |            |                    |              |  |
| 13                                                                                                    |          |          |              |           | -                |           |                                  |                                                                                                    |                    |                | _           |   |            |                    |              |  |
| 14                                                                                                    |          |          |              |           |                  |           |                                  |                                                                                                    |                    |                |             |   |            |                    |              |  |
| 16                                                                                                    |          |          |              |           |                  |           |                                  |                                                                                                    |                    |                |             |   |            |                    |              |  |
| 17                                                                                                    |          |          |              |           |                  |           |                                  |                                                                                                    |                    |                |             |   |            |                    |              |  |
| 18                                                                                                    |          |          |              |           |                  |           |                                  |                                                                                                    |                    |                |             |   |            |                    |              |  |
| 19                                                                                                    |          |          |              |           |                  |           |                                  |                                                                                                    |                    |                |             |   |            |                    |              |  |
| 20                                                                                                    |          |          |              |           |                  |           |                                  |                                                                                                    |                    |                |             |   |            |                    |              |  |
| 21                                                                                                    |          |          |              |           |                  |           |                                  |                                                                                                    |                    |                |             |   |            |                    |              |  |
| 22                                                                                                    |          |          |              |           |                  |           |                                  |                                                                                                    |                    |                |             |   |            |                    |              |  |
| 23                                                                                                    |          |          |              |           |                  |           |                                  |                                                                                                    |                    |                |             |   |            |                    |              |  |
| 24                                                                                                    |          |          |              |           |                  |           |                                  |                                                                                                    |                    |                |             |   |            |                    |              |  |
| 25                                                                                                    |          |          |              |           |                  |           |                                  |                                                                                                    |                    |                |             |   |            |                    |              |  |
| 27                                                                                                    |          |          |              |           |                  |           |                                  |                                                                                                    |                    |                |             |   |            |                    |              |  |
| 4.1                                                                                                    | Tabelle1 | +        |              |           |                  |           |                                  |                                                                                                    |                    |                |             |   |            |                    |              |  |
| Ber                                                                                                    | eit      |          |              |           |                  |           |                                  |                                                                                                    |                    |                |             |   | E          | 1                  | + 150 %      |  |

Abbildung 13: Namen definieren (3 von 3)

Der Name beginnt mit der Zeichenfolge "Title", wenn die Tabelle Spalten- und Zeilenüberschriften besitzt. Wenn eine Tabelle nur Zeilenüberschriften aufweist, folgt der Name "RowTitle" und bei Spaltenüberschriften "ColumnTitle". Achten Sie darauf, dass jeder Name nur einmal im gesamten Dokument benutzt werden darf und keine Leerzeichen benutzt wurden. Falls Sie im Dokument Tabellen mit demselben Aufbau haben, wird hinter Title der Name der Tabelle mit einem Unterstrich ergänzt (vgl. Universität Kassel 2015, S. 42).

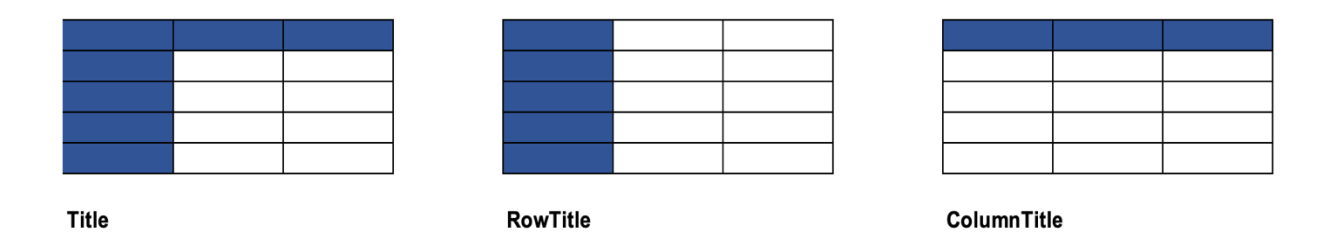

Abbildung 14: Namensregeln (Uni Kassel 2015, S. 43).

Oftmals befinden sich mehrere Tabellen auf einem Tabellenblatt. Wenn dies der Fall ist, wird der Name durch "TitleRegion" und vier Werte ergänzt, welche durch einen Punkt voneinander getrennt werden. Hierbei müssen weiterhin die Namensregeln beachtet werden. Der erste Wert ist eine einmalige Nummer innerhalb des Tabellenblatts. Der zweite Wert definiert die obere linke Zelle der Tabelle und der dritte Wert die unterste rechte Zelle. Der letzte Wert gibt an, auf welchem Tabellenblatt man sich befindet (1,2,3,...) (vgl. Universität Kassel 2015, S. 43).

Wenn ein Name geändert oder gelöscht werden soll, klicken Sie auf den Reiter "Formeln" und "Namensmanager" (vgl. Universität Kassel 2015, S. 44). Dies ist nur bei Windows möglich. Bei Mac müssen Sie die zu ändernde Zelle auswählen und erneut die Schritte durchführen, um zum Fenster "Name definieren" zu gelangen.

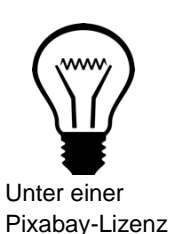

## Info:

Durch die Eingabe eines Namens ermöglichen Sie JAWS den genauen Aufbau der Tabelle zu erkennen. Nur so kann JAWS das Excel-Dokument korrekt vorlesen. (vgl. Universität Kassel 2015, S. 42).

## Schritt 8: Sprache anpassen

Achten Sie darauf, dass die richtige Sprache eingestellt ist. Diese können Sie unter "Extras" und "Sprache" kontrollieren bzw. anpassen. Bei Windows wählen Sie unter "Datei" den Punkt "Optionen" aus. Anschließend öffnet sich ein neues Fenster. Dort können Sie den Reiter Sprache auswählen.

| 🗯 Excel Datei Bearbeiten Ansicht Einfügen Form | m: Extras Daten Fenster Hilfe |                           |                       | 00           | 55 % 🚯 🕤 🕤           | Q 😫 🔕 | Di. 20. Juli 11:21 |
|------------------------------------------------|-------------------------------|---------------------------|-----------------------|--------------|----------------------|-------|--------------------|
| ●●● ⋒₿₿%~♂~                                    | Rechtschreibung               |                           |                       |              |                      |       | Q 🙂                |
|                                                | Thesaurus ^\%R                |                           |                       | STR. martine | 0                    | ECON  | <b>F</b> (0)       |
| Calibri (Textkörper) v 12 v A* A* =            | Intelligente Suche     ^\\3€L | - E Be                    | dingte Formatierung v | Einfügen v   | L≟ž7v ∕∕v            |       | N .                |
| Einfügen 🦼 F K U v 🖽 v 🔗 v A v                 | Sprache                       | Als Tabelle formatieren v |                       | Eoschen V    | Sortieren Suchen und | Daten | Vertraulichkeit    |
|                                                | Autokonektarophonen           | 80 20                     |                       |              |                      |       |                    |
| A1 $\hat{\downarrow} \times \checkmark f_X$    | Fenieruberprutung             | _                         |                       |              |                      |       |                    |
| A B C D E F                                    | Übersetzen ^℃%⊺               | L                         | M N                   | 0 P          | Q R                  | S T   | U V                |
| 2                                              | Barrierefreiheit überprüfen   |                           |                       |              |                      |       |                    |
| 3                                              | Änderungen nachverfolgen      |                           |                       |              |                      |       |                    |
| 5                                              | Arbeitsmannan zusammanführen  |                           |                       |              |                      |       |                    |
| 6                                              | Cohutz >                      |                           |                       |              |                      |       |                    |
| 7                                              | Schutz                        |                           |                       |              |                      |       |                    |
| 9                                              | Zielwertsuche                 |                           |                       |              |                      |       |                    |
| 10                                             | Szenario-Manager              |                           |                       |              |                      |       |                    |
| 11                                             | Detektiv                      |                           |                       |              |                      |       |                    |
| 12                                             | Delekiiv                      |                           |                       |              |                      |       |                    |
| 13                                             | Makro >                       |                           |                       |              |                      |       |                    |
| 15                                             | Excel-Add-Ins                 |                           |                       |              |                      |       |                    |
| 16                                             | Tastatus engeseen             |                           |                       |              |                      |       |                    |
| 17                                             | rastatur anpassen             |                           |                       |              |                      |       |                    |
| 18                                             |                               |                           |                       |              |                      |       |                    |
| 19                                             |                               |                           |                       |              |                      |       |                    |
| 20                                             |                               |                           |                       |              |                      |       |                    |
| 22                                             |                               |                           |                       |              |                      |       |                    |
| 23                                             |                               |                           |                       |              |                      |       |                    |
| 24                                             |                               |                           |                       |              |                      |       |                    |
| 25                                             |                               |                           |                       |              |                      |       |                    |
| 26                                             |                               |                           |                       |              |                      |       |                    |
| 28                                             |                               |                           |                       |              |                      |       |                    |
| 29                                             |                               |                           |                       |              |                      |       |                    |
| 30                                             |                               |                           |                       |              |                      |       |                    |
| 31                                             |                               |                           |                       |              |                      |       |                    |
| 32                                             |                               |                           |                       |              |                      |       |                    |
| 34                                             |                               |                           |                       |              |                      |       |                    |
| 35                                             |                               |                           |                       |              |                      |       |                    |
| 36                                             |                               |                           |                       |              |                      |       |                    |
| 37                                             |                               |                           |                       |              |                      |       |                    |
| 38                                             |                               |                           |                       |              |                      |       |                    |
| 40                                             |                               |                           |                       |              |                      |       |                    |
| 41                                             |                               |                           |                       |              |                      |       |                    |
| ▲ ▶ Tabelle1 +                                 |                               |                           |                       |              |                      |       |                    |
| Bereit                                         |                               |                           |                       |              |                      |       | + 100 %            |

Abbildung 15: Sprache anpassen (1 von 2)

|                                                                                       | ରଞ୍ଞ ୨୦୦୦<br>ଷ୍ଡ |                       |          |                           |       |       |            |     |                                                                                                    |                                                                                                    |                                  |                                                                                                    |                |                               |                                     |                                       |          |                      |              |         |
|---------------------------------------------------------------------------------------|------------------|-----------------------|----------|---------------------------|-------|-------|------------|-----|----------------------------------------------------------------------------------------------------|----------------------------------------------------------------------------------------------------|----------------------------------|----------------------------------------------------------------------------------------------------|----------------|-------------------------------|-------------------------------------|---------------------------------------|----------|----------------------|--------------|---------|
| Start Einfüg                                                                          | gen 2            | Leichnen              | Seitenla | yout Forr                 | neln  | Daten | Überprüfer | An  | isicht 🖓 Si                                                                                                    | e wünschen                                                                                                    |                                  |                                                                                                    |                |                               |                                     |                                       | 13       | 🖄 Freigeben          | C Komn       | ientare |
| Einfügen 🞸                                                                            | Calibr           | ri (Textkörp<br>< ⊻ ~ | er) v 12 | • A° A'<br>• • <u>A</u> • | 10 10 |       | *          | ₩ • | Standard                                                                                                    | • 1 58 -                                                                                                    |                                  | Bedingte Formatierung v<br>Als Tabelle formatieren v<br>Zellenformatvorlagen v                                                                                      | Er<br>Er<br>Er | nfügen v<br>schen v<br>rmat v | ∑ × AS<br>Z × Z Sorti<br>⊗ × und fi | 7 * O<br>eren Suchen<br>litern auswäh | und      | Daten<br>analysieren | Vertraulichk | urit.   |
| A1 🗘 🖯                                                                                | × v              | fx                    |          |                           |       |       |            |     |                                                                                                    |                                                                                                    |                                  |                                                                                                    |                |                               |                                     |                                       |          |                      |              |         |
| A                                                                                     | В                | с                     | D        | E                         | F     | G     | н          |     | (                                                                                                    | Spra                                                                                                    | iche                             | $\mathbf{>}$                                                                                                    | 0              | р                             | Q                                   | R                                     | s        | т                    | U            | v       |
| 2 3 4 4 5 6 6 7 7 8 9 9 9 10 11 11 12 13 14 14 15 15 15 15 15 15 15 15 15 15 15 15 15 |                  | +                     |          |                           |       |       |            | All | usgewählten T<br>Armenisch<br>Asserbaidsch-<br>Asserbaidsch-<br>Bangla<br>Bangla (Bang<br>Baskisch<br>Bosnisch (La<br>Bretonisch (Chinesisch (Chinesisch (Chinesisch (Chinesisch (Chinesisch (Chinesisch (Sch<br>Deutsch (Sch<br>Englisch Aus)<br>Deutsch (Sch<br>Englisch Aus) | ext markleren<br>nisch (Lateini<br>Iadesch)<br>einisch)<br>china)<br>aiwan)<br>erreich)<br>weiz)<br>fen verwendet<br>er ausgewählt | als:<br>sch)<br>n auto<br>ven Sp | Installer<br>Installer<br>Installer<br>Matalier<br>Matalier<br>Installer<br>Installer<br>Installer<br>Installer<br>Installer<br>Installer<br>Installer<br>Installer |                |                               |                                     |                                       |          |                      |              |         |
| Bereit                                                                                |                  |                       |          |                           |       |       |            |     |                                                                                                    |                                                                                                    |                                  |                                                                                                    |                |                               |                                     |                                       | <b>m</b> |                      | - +          | 100 %   |

Abbildung 16: Sprache anpassen (2 von 2)

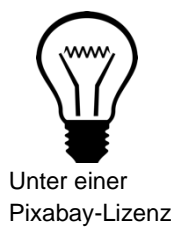

## Info:

Die richtige Einstellung der Sprache ist wichtig, damit ein Screenreader das Dokument verständlich vorlesen kann (vgl. Asta Universität Bonn 2015, S. 3).

## Schritt 9: Konvertierung aus Microsoft Office

Um das Excel-Dokument zu einem PDF-Dokument zu konvertieren, klicken Sie auf den Reiter "Datei". Dann wählen Sie den Punkt "Speichern unter…" und wählen als Dateiformat PDF aus (vgl. Universität Kassel 2015, S. 45).

| É Exce         | Datei Bearbeiten Ansicht                | Einfügen         | Format E                 | xtras Date | en Fenste             | r Hilfe      |                     |                             |         |     | ÷    | • | ) 🖽 🏻 | 8 % 💽                 | <u>ଚ</u> ଦ | 20      | Fr. 9. Juli 1 | 11:55 |
|----------------|-----------------------------------------|------------------|--------------------------|------------|-----------------------|--------------|---------------------|-----------------------------|---------|-----|------|---|-------|-----------------------|------------|---------|---------------|-------|
|                | Neu                                     | ₩ N              |                          |            |                       |              | Mappe               |                             |         |     |      |   |       |                       |            |         |               |       |
|                | Neu aus Vorlage                         | -                |                          |            |                       |              |                     |                             |         |     |      |   |       |                       |            | _       |               |       |
| fx E AU        | Öffnen                                  | 36 O             | hschlagen und W          | erweisen 🗸 | Namer                 | definieren v | 8. 5                | Spur zum Vo                 | rgänger | 7£. | A.~  |   |       |                       |            | <b></b> |               |       |
| E Zu           | Zuletzt verwendete öffnen               | tematik und Trig | atik und Trigonometrie 👻 |            |                       |              | Spur zum Nachfolger |                             |         |     |      |   |       |                       |            |         |               |       |
| einfügen 📴 Fir |                                         |                  | ere Funktionen           | ~          | Nus Auswahl erstellen |              | י 🗜 F               | Pfeile entfernen v anzeigen |         |     | igen |   |       | Berechnungsoptionen D |            |         |               |       |
|                | Schließen                               | 36 W             |                          |            |                       |              |                     |                             |         |     |      |   |       |                       |            |         |               |       |
| ¥              | Speichern                               | 34 S             | _                        |            |                       |              |                     |                             |         |     |      |   |       |                       |            |         |               |       |
|                | Speichern unter                         | ☆¥K S            | G                        | н          | 1                     | J            | K                   | L                           | M       | N   | 0    | Р | Q     | R                     | S          | T       | U             | V     |
| 2              | Als Vorlage sichern                     |                  |                          |            |                       |              |                     |                             |         |     |      |   |       |                       |            |         |               |       |
| 3 4            | Versionsverlauf durchsuchen             |                  |                          |            |                       |              |                     |                             |         |     |      |   |       |                       |            |         |               |       |
| 5              | Importieren                             |                  |                          |            |                       |              |                     |                             |         |     |      |   |       |                       |            |         |               |       |
| 7 8            | Dateigröße verringern                   |                  |                          |            |                       |              |                     |                             |         |     |      |   |       |                       |            |         |               |       |
| 9              | Freigeben                               | >                |                          |            |                       |              |                     |                             |         |     |      |   |       |                       |            |         |               |       |
| 11             | learner anderside sourch litest Kiferen |                  |                          |            |                       |              |                     |                             |         |     |      |   |       |                       |            |         |               |       |
| 12             | Immer schreibgeschutzt offnen           |                  |                          |            |                       |              |                     |                             |         |     |      |   |       |                       |            |         |               |       |
| 13             | Berechtigungen einschränken             |                  |                          |            |                       |              |                     |                             |         |     |      |   |       |                       |            |         |               |       |
| 15             | Kennwörter                              |                  |                          |            |                       |              |                     |                             |         |     |      |   |       |                       |            |         |               |       |
| 16             | Seite einrichten                        |                  |                          |            |                       |              |                     |                             |         |     |      |   |       |                       |            |         |               |       |
| 17             | Druckbereich                            | ,                |                          |            |                       |              |                     |                             |         |     |      |   |       |                       |            |         |               |       |
| 19             | Drucken                                 | 94 D             |                          |            |                       |              |                     |                             |         |     |      |   |       |                       |            |         |               |       |
| 20             | DIGCKEIT                                |                  |                          |            |                       |              |                     |                             |         |     |      |   |       |                       |            |         |               |       |
| 21             | Eigenschaften                           |                  |                          |            |                       |              |                     |                             |         |     |      |   |       |                       |            |         |               |       |
| 22             |                                         |                  |                          |            |                       |              |                     |                             |         |     |      |   |       |                       |            |         |               |       |
| 24             |                                         |                  |                          |            |                       |              |                     |                             |         |     |      |   |       |                       |            |         |               |       |
| 25             |                                         |                  |                          |            |                       |              |                     |                             |         |     |      |   |       |                       |            |         |               |       |
| 26             |                                         |                  |                          |            |                       |              |                     |                             |         |     |      |   |       |                       |            |         |               |       |
| 27             |                                         |                  |                          |            |                       |              |                     |                             |         |     |      |   |       |                       |            |         |               |       |
| 28             |                                         |                  |                          |            |                       |              |                     |                             |         |     |      |   |       |                       |            |         |               |       |
| 30             |                                         |                  |                          |            |                       |              |                     |                             |         |     |      |   |       |                       |            |         |               |       |
| 31             |                                         |                  |                          |            |                       |              |                     |                             |         |     |      |   |       |                       |            |         |               |       |
| 32             |                                         |                  |                          |            |                       |              |                     |                             |         |     |      |   |       |                       |            |         |               |       |
| 33             |                                         |                  |                          |            |                       |              |                     |                             |         |     |      |   |       |                       |            |         |               |       |
| 34             |                                         |                  |                          |            |                       |              |                     |                             |         |     |      |   |       |                       |            |         |               |       |
| 35             |                                         |                  |                          |            |                       |              |                     |                             |         |     |      |   |       |                       |            |         |               |       |
| 36             |                                         |                  |                          |            |                       |              |                     |                             |         |     |      |   |       |                       |            |         |               |       |
| 38             |                                         |                  |                          |            |                       |              |                     |                             |         |     |      |   |       |                       |            |         |               |       |
| 39             |                                         |                  |                          |            |                       |              |                     |                             |         |     |      |   |       |                       |            |         |               |       |
| 40             |                                         |                  |                          |            |                       |              |                     |                             |         |     |      |   |       |                       |            |         |               |       |
| 41             |                                         |                  |                          |            |                       |              |                     |                             |         |     |      |   |       |                       |            |         |               |       |
| ✓ ► Tabe       | elle1 +                                 |                  |                          |            |                       |              |                     |                             |         |     |      |   |       |                       |            |         |               |       |
| Bereit         |                                         |                  |                          |            |                       |              |                     |                             |         |     |      |   |       |                       | m          |         | + 10          | 10.84 |

Abbildung 17: Konvertierung aus Microsoft Office (1 von 2)

|                                                     |                                       |                                                               | Q 🙄          |
|-----------------------------------------------------|---------------------------------------|---------------------------------------------------------------|--------------|
| Start Einfügen Zeichnen Seitenlayout                | Formeln Daten                         | Überprüfen Ansicht 🛛 Sie wünschen                             | C Kommentare |
| $f_{Y} \sum AutoSumme \vee \square Logisch \vee$    | Nachschlagen und                      | Verweisen Y 🖉 Namen definieren y 🗄 Spur zum Vorgänger 📝 🍐 y 🔲 |              |
| JA   Zuletzt verwendet   A Text                     | Mathematik und Ti                     | gonometrie v Parlier our Nachfolger JX 2 68                   |              |
| einfügen 🗐 Finanzmathematik v 🔯 Datum und Uhrzeit   | <ul> <li>Weitere Funktione</li> </ul> | ✓ B Aus Auswahl erstellen                                     |              |
| $\hat{\mathbf{x}} \times \mathbf{v} f_{\mathbf{x}}$ |                                       |                                                               |              |
| A 8 C D E                                           |                                       | H I J K L M N O P Q R S T                                     | U V          |
| 1                                                   |                                       |                                                               |              |
| 3                                                   | Envoriten                             | Sichero unter Mannel                                          |              |
| 5                                                   | V Dropbox                             |                                                               |              |
| 6 7                                                 | A Program                             | Tegs:                                                         |              |
| 8                                                   | Cobraibti                             | < >                                                           |              |
| 9 10                                                | Schreibu                              |                                                               |              |
| 11                                                  | Downloads                             | Januar                                                        |              |
|                                                     | iCloud                                |                                                               |              |
| 14                                                  | Dokumente                             |                                                               |              |
| 16                                                  | 🚍 Schreibti                           |                                                               |              |
| 17 18                                               | iCloud Dri                            |                                                               |              |
| 19                                                  |                                       |                                                               |              |
| 21                                                  | Pot                                   |                                                               |              |
| 22                                                  | • Not                                 | Onlinespeicherorte Dateiformat: PDF                           |              |
| 24                                                  | • Orange                              | Askalkamanan Disk Ottasianan Finanan                          |              |
| 25                                                  | <ul> <li>Gelb</li> </ul>              | Arbeitsmappe V Blatt Markierung: Finanzen                     |              |
| 27                                                  | Grün                                  | $\frown$                                                      |              |
| 29                                                  | <ul> <li>Blau</li> </ul>              | Neuer Ordner Abbrechen Sichern                                |              |
| 30 31                                               | • Lila                                |                                                               |              |
| 32                                                  |                                       |                                                               |              |
| 34                                                  |                                       |                                                               |              |
| 35 36                                               |                                       |                                                               |              |
| 37                                                  |                                       |                                                               |              |
| 39                                                  |                                       |                                                               |              |
| 40                                                  |                                       |                                                               |              |
| ▲ ▶ Tabelle1 +                                      |                                       |                                                               |              |
| Bereit                                              |                                       |                                                               | - + 100 %    |

Abbildung 18: Konvertierung aus Microsoft Office (2 von 2)

## Literatur

Asta Universität Bonn (2015): Barrierefreie Dokumente erstellen. Bonn. URL: Universität Bonn [zuletzt aufgerufen am 15.03.2021]. (Nicht mehr verfügbar)

Hochschulreferat Studium und Lehre, TH Köln (2018): Leitfaden zur Erstellung barrierefreier Dokumente. URL: <u>Technische Universität Köln</u> [zuletzt aufgerufen am 09.08.2021].

Universität Kassel (2015): Leitfaden zur Erstellung barrierearmer Dokumente. Kassel. URL: <u>Universität Kassel</u> [zuletzt aufgerufen am 09.08.2021]

Universität Marburg (2019): Leitfaden zur Erstellung barrierefreier Dokumente. URL: <u>Universität Marburg [</u>zuletzt aufgerufen am 09.08.2021].